| Ad-Stitching Planner                         |                                             |                                                                  |                 |                         |               |              |         | - 0 >         |
|----------------------------------------------|---------------------------------------------|------------------------------------------------------------------|-----------------|-------------------------|---------------|--------------|---------|---------------|
| 🚔 🕎 🐺 隐蔽步                                    | 共用版面 🌄                                      |                                                                  | 💠 십 Pmdàti      | 創手動處理                   | •             | $\gg \times$ | 5       |               |
| <u>⊢</u> ⊗ 2013-12-23                        |                                             |                                                                  |                 |                         |               |              |         |               |
| 由 ● UEN (聯合晚)                                | 版面                                          | 版面共用資訊                                                           | 稿件名稱            | 稿件說明                    | 彩黑            | Х            | Y       | 寛             |
| 2013-12-24                                   |                                             |                                                                  |                 |                         |               |              |         |               |
| □ □ □ □ □ DWK 國度復                            |                                             |                                                                  |                 |                         |               |              |         |               |
| 田 ⑤ FDN[福報]                                  |                                             |                                                                  |                 |                         |               |              |         |               |
| 🕂 🖳 🖳 UWN [鈕時周                               |                                             |                                                                  |                 |                         |               | •            |         |               |
| □ UPA[捷運報]                                   | $\left  \right $                            | TD_ 名里                                                           | 台度田             | 1200(                   | -Z            | )错           | 美美      | $\mathcal{D}$ |
|                                              |                                             |                                                                  | TRUIT           |                         | -0            |              | 137     |               |
| 王····》 EDN 經濟日                               |                                             |                                                                  |                 |                         |               |              |         |               |
| ● UDN (聯合報)                                  |                                             |                                                                  |                 |                         |               |              |         |               |
|                                              |                                             |                                                                  |                 |                         |               |              |         |               |
|                                              |                                             |                                                                  |                 |                         |               |              |         |               |
|                                              |                                             |                                                                  |                 |                         |               |              |         |               |
|                                              |                                             |                                                                  |                 |                         |               |              |         |               |
|                                              |                                             |                                                                  |                 |                         |               |              |         |               |
| 2013-12-23 20:32:19<br>2013-12-23 20:32:22 § | 顯示更新 見報日<br><u>或功將\\10.5.200</u> .          | =2013-12-24 報別=經濟日報 完成<br>.230\EPMPlanner\DataStore\2013-12-24\$ | EDN.pmd備份至W10.5 | 5.200.230\EPMPlanner\Da | utaStore'4RIF | \2013-12-24  | EDN.pmd | -             |
| 2013-12-23 20:32:27                          | 額示更新 見報日<br><u>式功將</u> \\10 <u>.5</u> .200. | =2013-12-24 報別=經濟日報 完成<br> 230\EPMPlanner\DataStore\2013-12-24\$ | EDN.pmd備份至W10.5 | 5.200.230\EPMPlanner\Da | utaStore'4RIF | \2013-12-24  | EDN.pmd |               |
| 2013-12-23 20:33:05                          | 額不更新 見報日                                    | =2013-12-24 報別=經濟日報 完成                                           |                 |                         |               |              |         |               |
|                                              |                                             |                                                                  |                 |                         |               |              |         |               |

| 零、CTP 異常處理程序清單 ••••••••••••••••••••••••••••••••••••                | ·· 0   |
|--------------------------------------------------------------------|--------|
| 壹、CTP-1-CTP 傳版系統接收主伺服機故障異常處理程序_二外廠 DIRECTOR ········               | 1      |
| 貳、CTP-2-CTP 傳版系統外廠接收大版輸出異常處理程序 •••••••                             | ··· 6  |
| 參、 CTP-3-CTP 傳版系統 -DIRECTOR 單機備援機啓動處理程序 _ 總社與二外廠 DIRECTOR ········ | 9      |
| 肆、CTP-4-CTP 傳版系統接收主伺服機故障異常處理程序 _ 總社 DIRECTOR ········              | 11     |
| 伍、CTP-5-CTP 傳版系統傳送主伺服機故障異常處理程序                                     | 16     |
| 陸、CTP-6-CTP 傳版系統專線網路異常處理程序 ••••••••                                | ··· 20 |
| 柒、CTP-7-Director版面空白異常處理程序 ······                                  | 23     |
| 捌、CTP-8-Directorfolers-in 異常處理程序 ······                            | 25     |

# 修訂日期: 2018 年 8 月 製作單位:聯合報系總管理處印務部

| CTP生產    | 作業C級異常處理    | <b>程序 <u>1</u>版<u>2</u>次(107.8.1</b> 更新) |
|----------|-------------|------------------------------------------|
| 编號:CTP-1 | 發行日:101/8/6 | 制訂單位: 印務部 頁次:1                           |

1、異常定義:

當日作業CTP傳版系統接收主伺服機故障(二外廠DIRECTOR), 致影響出報作業。

2、異常處理小組成員:

| 2.1 | 汐止總部<br>製版廠: | 值班人員。分機:3251、3252、2363<br>日:林佩貞、涂愛銓、余思屏                             |
|-----|--------------|---------------------------------------------------------------------|
|     |              | 夜:曾惠岳、蔣逢誠 或 陳癸霖(分機:2802)。                                           |
| 2.2 | 林口廠:         | 值班人員、楊文棋、王昱超。<br>分機:81321-5306、5307、5308                            |
| 2.3 | 高雄廠:         | 值班人員、林宗賢。分機:81711-5706、5719                                         |
| 2.4 | 資管部:         | 值班人員。分機:2756、2926、2352<br>高雄廠:潘泰宏。分機:81701-5706<br>(07)2211234轉7651 |

3、處理程序:

3.1 CTP傳版系統接收主伺服機故障(二外廠DIRECTOR) 影響情況:檔案無法傳送至各廠或單一廠,致該廠版面無法輸出。

| 處       | 理  | 甲 | 位 | 處 | 理   | 方  | 式    |
|---------|----|---|---|---|-----|----|------|
| <b></b> |    |   |   |   |     |    |      |
| 核       | 准: |   |   |   | 審核: | 制訂 | :陳癸霖 |

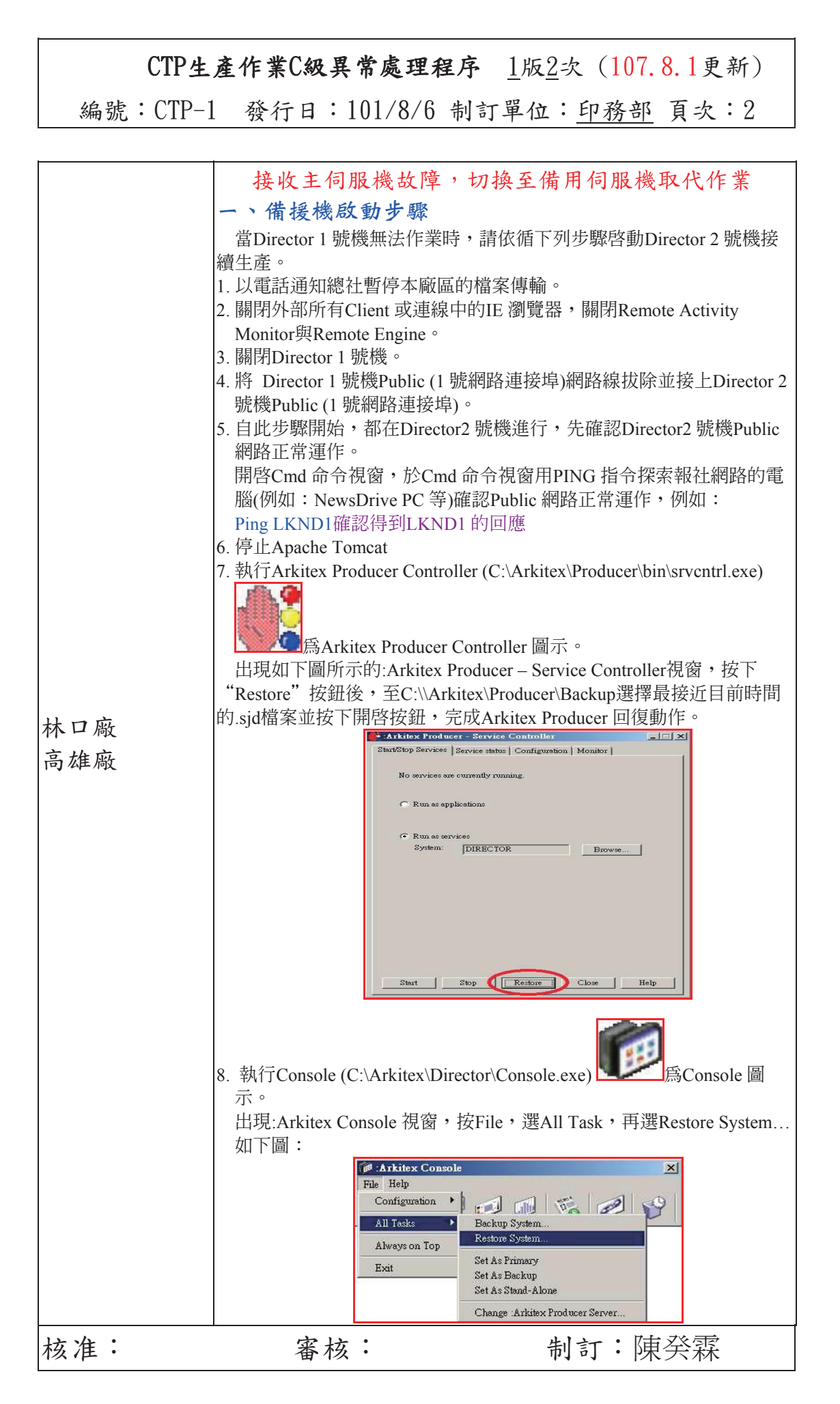

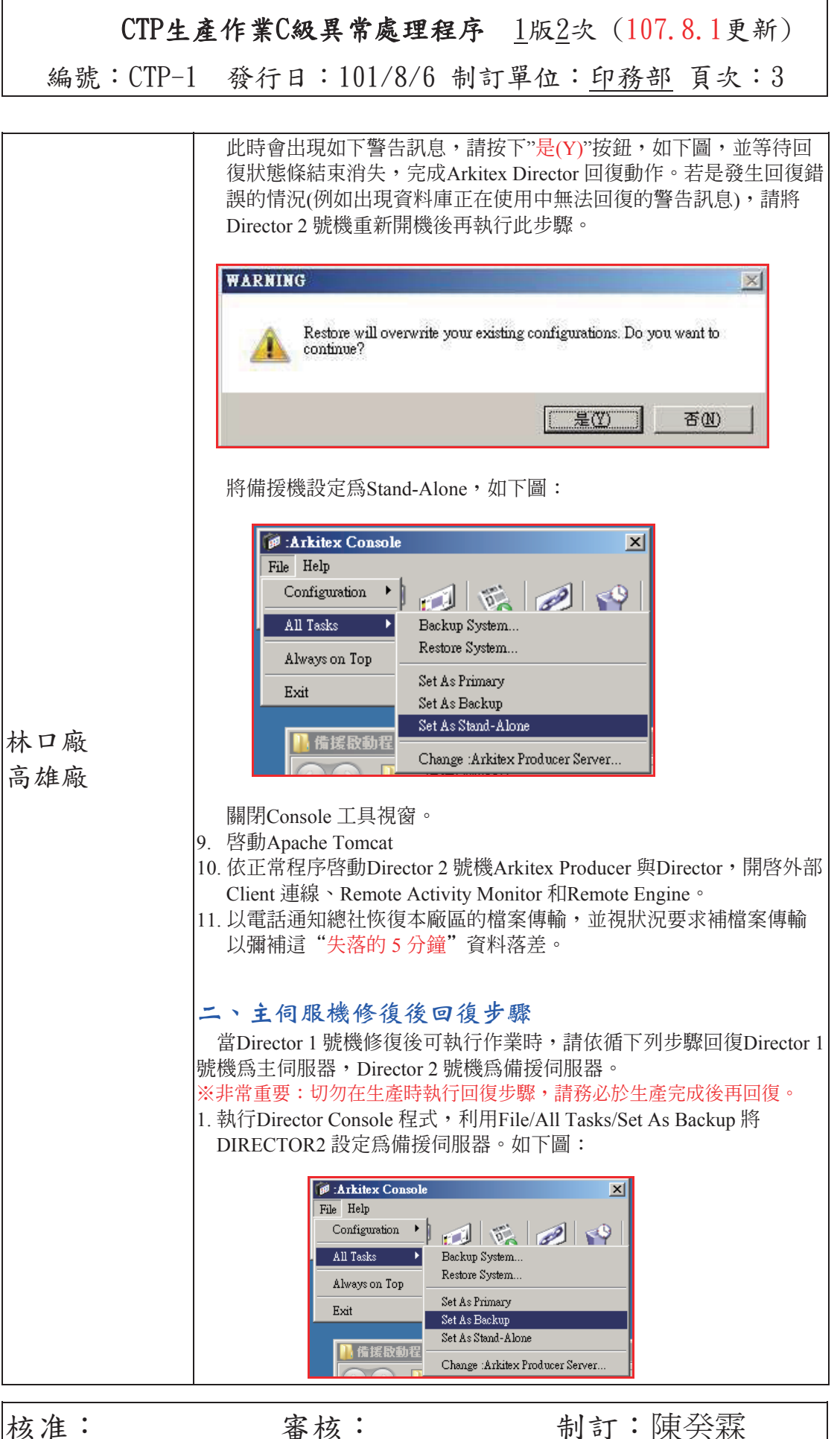

核准:

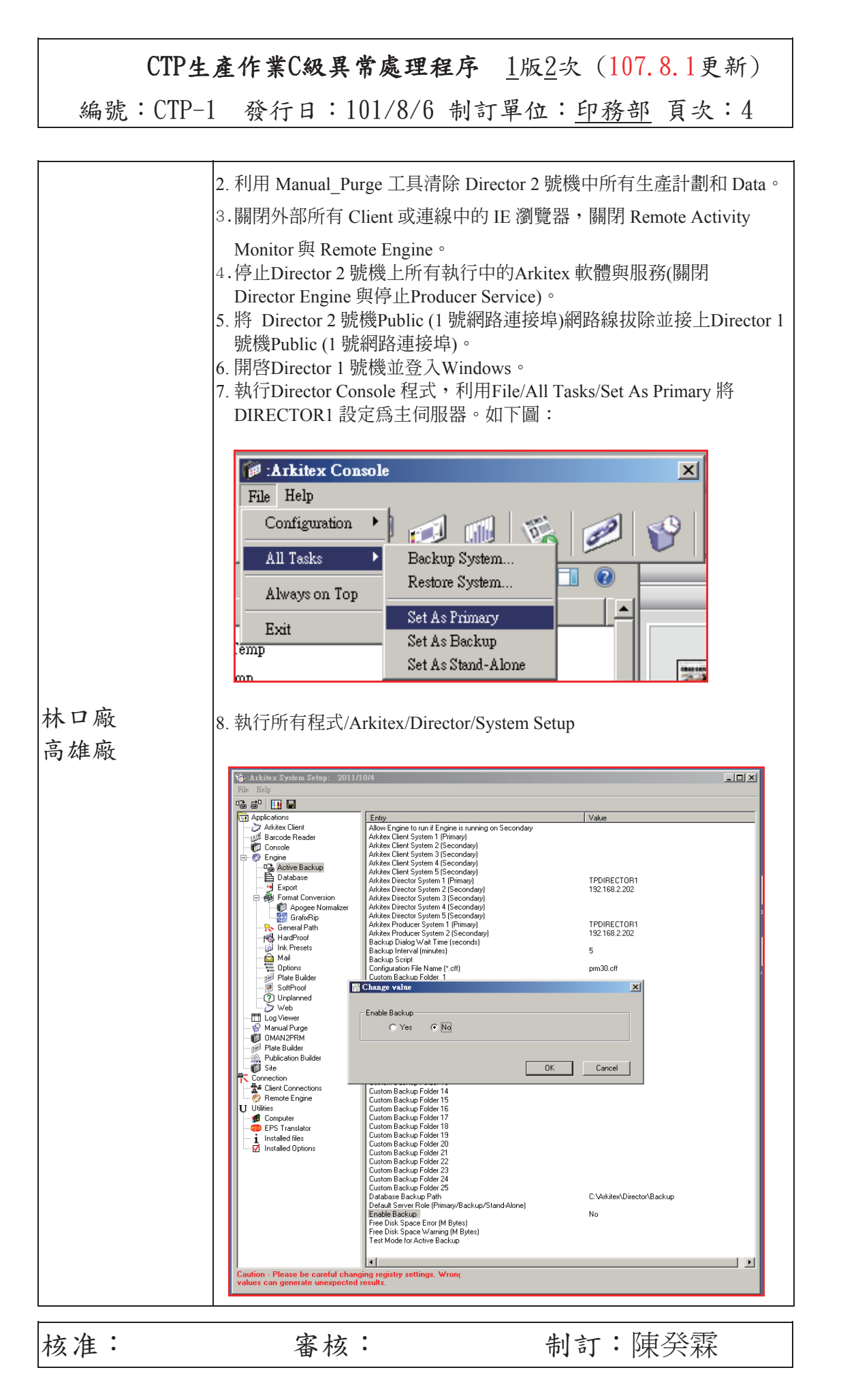

### **CTP生產作業C級異常處理程序** <u>1</u>版<u>2</u>次(107.8.1更新) 編號:CTP-1 發行日:101/8/6 制訂單位:<u>印務部</u> 頁次:5

|       | <ol> <li>6. 依正常程序啓動Director1 號機Arkitex Producer 與Director。</li> <li>10. 開啓外部Client 連線、Remote Activity Monitor 和Remote Engine。</li> <li>11. 如果Director1 號機仍殘留有先前的生產計劃和Data 檔案,請清除不必要的資料。</li> </ol> |
|-------|----------------------------------------------------------------------------------------------------|
| 林口廠   |                                                                                                    |
| 高雄廠   |                                                                                                    |
|       |                                                                                                    |
|       |                                                                                                    |
|       |                                                                                                    |
|       | 作業不變                                                                                                    |
|       |                                                                                                    |
| 總社製版廠 |                                                                                                    |
|       |                                                                                                    |
|       |                                                                                                    |
| 總社製版廠 | 作業不變                                                                                                    |

- 註:有關"Arkitex Director備用機啟動與回復程序"詳細說明,包含:
  - A. Arkitex Director/Producer 伺服器設備建置、
  - B. Arkitex Director/Producer 備援機制、
  - C. 備援機啓動步驟、D. 主伺服機修復後回復步驟,請參考AGFA廠商提供的 Arkitex Director備用機啟動與回復程序.PDF更新版本(2012.6.22版本)。

| 核准: 審核: 制訂:陳癸霖 |  |
|----------------|--|
|----------------|--|

| CTP生產    | 作業C級異常處理程    | 序 1版2次 (107.8.1更新) |
|----------|--------------|--------------------|
| 编號:CTP-2 | 發行日:105/7/18 | 制訂單位: 印務部 頁次:1     |

1、異常定義:

當日作業CTP傳版系統外廠接收大版輸出異常,致影響出報作業。

2、異常處理小組成員:

| 2.1 | 汐止總部 | 值班人員。分機:3251、3252、2363      |
|-----|------|-----------------------------|
|     | 製版廠: | 日:林佩貞、涂愛銓、余思屏               |
|     |      | 夜:曾惠岳、蔣逢誠 或 陳癸霖 (分機:2802)。  |
| 2.2 | 林口廠: | 值班人員、楊文棋、王昱超。               |
|     |      | 分機:81321-5306、5307、5308     |
| 2.3 | 高雄廠: | 值班人員、林宗賢。分機:81711-5706、5719 |
| 2.4 | 資管部: | 值班人員。分機:2756、2926、2352      |
|     |      | 高雄廠:潘泰宏。分機:81701-5706       |
|     |      | (07)2211234轉7651            |

3、處理程序:

3.1 CTP傳版系統接收大版輸出異常(二外廠) 影響情況: CTP 印版無法正常輸出供印刷使用。

| 處理單位處 理 方 | 式 |
|-----------|---|
|-----------|---|

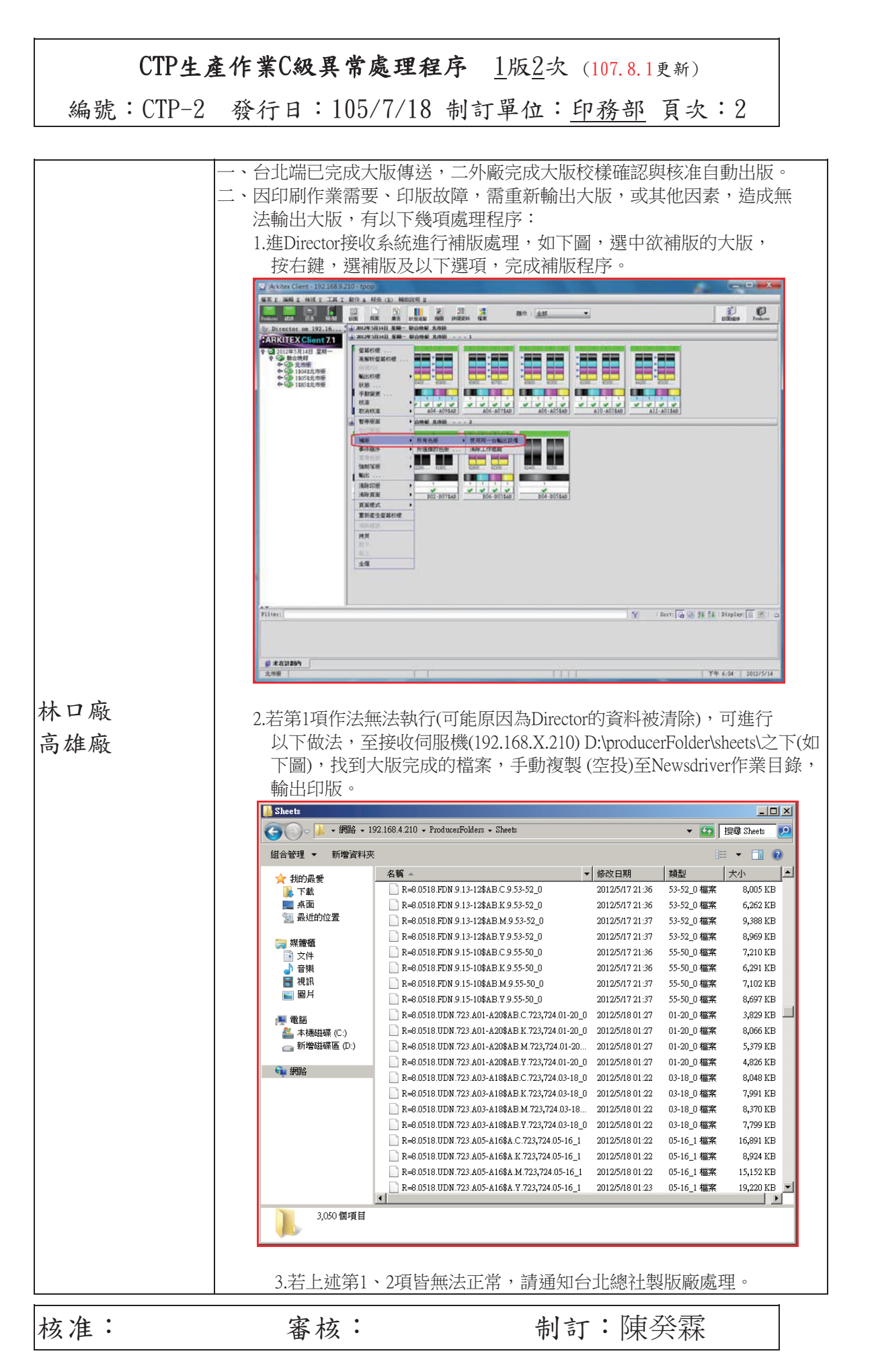

| CTP生产    | 產作業C級異常                                                                                                    | <b>處理程序</b> <u>1</u> 版 <u>2</u> 次(10                                                                                                    | )7.8.1更新                                                                                                    | (i                                                     |
|----------|----------------------------------------------------------------------------------------------------|----------------------------------------------------------------------------------------------------|----------------------------------------------------------------------------------------------------|--------------------------------------------------------|
| 编號:CTP-2 | 發行日:105                                                                                                    | /7/18 制訂單位: <u>印</u> 利                                                                                                    | <u> 务部</u> 頁                                                                                                    | 次:3                                                    |
|          |                                                                                                    |                                                                                                    |                                                                                                    |                                                        |
|          | <ol> <li>1.針對外廠第1項問</li> <li>2.針對外廠第2項問</li> <li>大版完成檔案,傳</li> <li>下),供外廠手動後</li> </ol>                                                                              | 題,重傳版面資料至外廠,外<br>題,請台北將接收伺服機 D:\p.<br>送至外廠接收伺服機指定目錄<br>(空投)至 Newsdriver 作業目                                                                                                    | 廠接收端重<br>roducerFold<br>(D:\produce<br>錄,輸出日                                                                                                    | ∎新核准補版。<br>er\sheets\之下的<br>rFolder\sheets\之<br>□版。如下圖 |
|          | <mark>● Sheets</mark>                                                                                                    | 增磁碟匾 (D:) - ProducerFolders - Sheets                                                                                                    | - K                                                                                                    | _ □ ×                                                  |
|          | 組合管理 ▼ 加入至媒體                                                                                                    | 櫃 ▼ 共用對象 ▼ 新增資料夾                                                                                                    |                                                                                                    |                                                        |
| 總社製版廠    | 組合管理 ▼ 加入至媒體<br>★ 我的品質<br>下載<br>重 点面<br>雪 最近的位置<br>雪 規範価<br>■ 文件<br>● 音频<br>雪 視訊<br>■ 図片<br>■ 図片<br>■ 図片<br>● 電話<br>▲ 本德磁碟(C.)<br>こ、新増磁碟區(D.)<br>● 新路<br>3,888 個項目 約 | <ul> <li>株用封象 ・ 新増資料映</li> <li>名称</li> <li>R=6 0509.UEN 311.A10-A03%AB K.311,531,541.50-43_0</li> <li>R=6 0509.UEN 311.A10-A03%AB K.311,531,541.50-43_0</li> <li>R=6 0509.UEN 311.A10-A03%AB K.311,531,541.50-43_0</li> <li>R=6 0509.UEN 311.A10-A03%AB M.311,531,541.50-43_0</li> <li>R=6 0509.UEN 311.A10-A03%AB M.311,531,541.50-43_0</li> <li>R=6 0500.FDN 9.13-12%AB K.9.13-12_0</li> <li>R=6 0510.FDN 9.13-12%AB K.9.13-12_0</li> <li>R=6 0510.FDN 9.13-12%AB K.9.13-12_0</li> <li>R=6 0510.FDN 9.13-12%AB K.9.13-12_0</li> <li>R=6 0510.FDN 9.13-12%AB K.9.13-12_0</li> <li>R=6 0510.FDN 9.13-12%AB K.9.13-12_0</li> <li>R=6 0510.FDN 9.13-12%AB K.9.13-12_0</li> <li>R=6 0510.FDN 9.13-12%AB K.9.13-12_0</li> <li>R=6 0510.EDN 411.C02-C11%AB K.411,421,431.02-11_0</li> <li>R=6 0510.EDN 411.C02-C11%AB K.411,421,431.02-11_0</li> <li>R=6 0510.EDN 411.C04-C09%AB K.411,421,431.02-11_0</li> <li>R=6 0510.EDN 411.C04-C09%AB K.411,421,431.02-11_0</li> <li>R=6 0510.EDN 411.C04-C09%AB K.411,421,431.02-11_0</li> <li>R=6 0510.EDN 411.C04-C09%AB K.411,421,431.06-07_0</li> <li>R=6 0510.EDN 411.C04-C09%AB K.411,421,431.06-07_0</li> <li>R=6 0510.EDN 411.C04-C</li></ul> | 修改日期           2012/5/9         15:00           2012/5/9         15:00           2012/5/9         15:00           2012/5/9         15:00           2012/5/9         15:00           2012/5/9         20:02           2012/5/9         20:25           2012/5/9         20:25           2012/5/9         20:34           2012/5/9         20:34           2012/5/9         20:34           2012/5/9         20:34           2012/5/9         20:34           2012/5/9         20:34           2012/5/9         20:34           2012/5/9         20:34           2012/5/9         20:34           2012/5/9         20:34           2012/5/9         20:34           2012/5/9         20:34           2012/5/9         20:34           2012/5/9         20:34           2012/5/9         20:34           2012/5/9         20:34           2012/5/9         20:34           2012/5/9         20:34 | ● ● ● ● ● ● ● ● ● ● ● ● ● ● ● ● ● ● ●                  |

CTP生產作業C級異常處理程序 <u>1</u>版<u>2</u>次(107.8.1更新) 編號:CTP-3 發行日:101/8/6 制訂單位:<u>印務部</u> 頁次:1

1、異常定義:

當日作業CTP傳版系統接收主伺服機與第二備援機皆故障(二外廠

或總社DIRECTOR), 致影響出報作業。

2、異常處理小組成員:

| 2.1 | 汐止總部 | 值班人員。分機:3251、3252、2363      |  |
|-----|------|-----------------------------|--|
|     | 製版廠: | 日:林佩貞、涂愛銓、余思屏               |  |
|     |      | 夜:曾惠岳、蔣逢誠 或 陳癸霖 (分機:2802)。  |  |
| 2.2 | 林口廠: | 值班人員、楊文棋、王昱超。               |  |
|     |      | 分機:81321-5306、5307、5308     |  |
| 2.3 | 高雄廠: | 值班人員、林宗賢。分機:81711-5706、5719 |  |
| 2.4 | 資管部: | 值班人員。分機:2756、2926、2352      |  |
|     |      | 高雄廠:潘泰宏。分機:81701-5706       |  |
|     |      | (07)2211234轉7651            |  |

3、處理程序:

3.1 CTP傳版系統接收主伺服機第二備援機皆故障故障(二外廠或總 社DIRECTOR)

影響情況:檔案無法傳送至各廠或單一廠,致該廠版面無法輸出。

| 處 | 理 | 單 | 位處 | 理 | 方 | 式 |
|---|---|---|----|---|---|---|
|---|---|---|----|---|---|---|

| ーナ | YA | • |
|----|----|---|
| 杦  | 准  | • |

審核:

制訂:陳癸霖

| CTP生产    | 產作業C級異常處理程序    | <u>1版2</u> 次 (107.8.1更新) |
|----------|----------------|--------------------------|
| 编號:CTP-4 | 發行日:101/8/6 制訂 | 單位: <u>印務部</u> 頁次:1      |

1、異常定義:

當日作業CTP傳版系統接收主伺服機故障(總社DIRECTOR), 致影響出報作業。

2、異常處理小組成員:

| 2.1 | 汐止總部 | 值班人員。分機:3251、3252、2363      |
|-----|------|-----------------------------|
|     | 製版廠: | 日:林佩貞、涂愛銓、余思屏               |
|     |      | 夜:曾惠岳、蔣逢誠 或 陳癸霖 (分機:2802)。  |
| 2.2 | 林口廠: | 值班人員、楊文棋、王昱超。               |
|     |      | 分機:81321-5306、5307、5308     |
| 2.3 | 高雄廠: | 值班人員、林宗賢。分機:81711-5706、5719 |
| 2.4 | 資管部: | 值班人員。分機:2756、2926、2352      |
|     |      | 高雄廠:潘泰宏。分機:81701-5706       |
|     |      | (07)2211234轉7651            |

3、處理程序:

3.1 CTP傳版系統接收主伺服機故障(總社DIRECTOR) 影響情況:檔案無法傳送至各廠或單一廠,致該廠版面無法輸出。

| 處理單位處 理 方 | 式 |
|-----------|---|
|-----------|---|

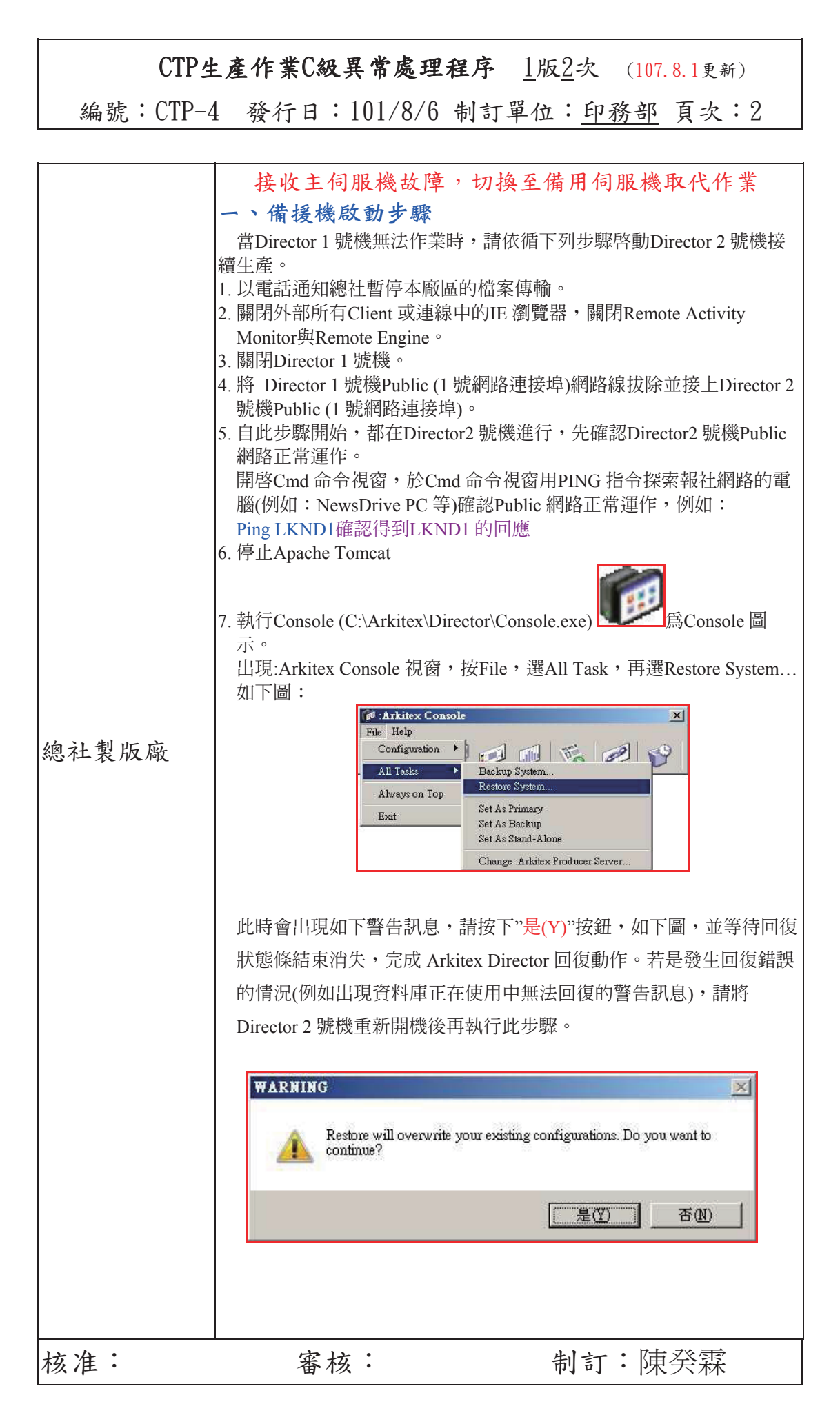

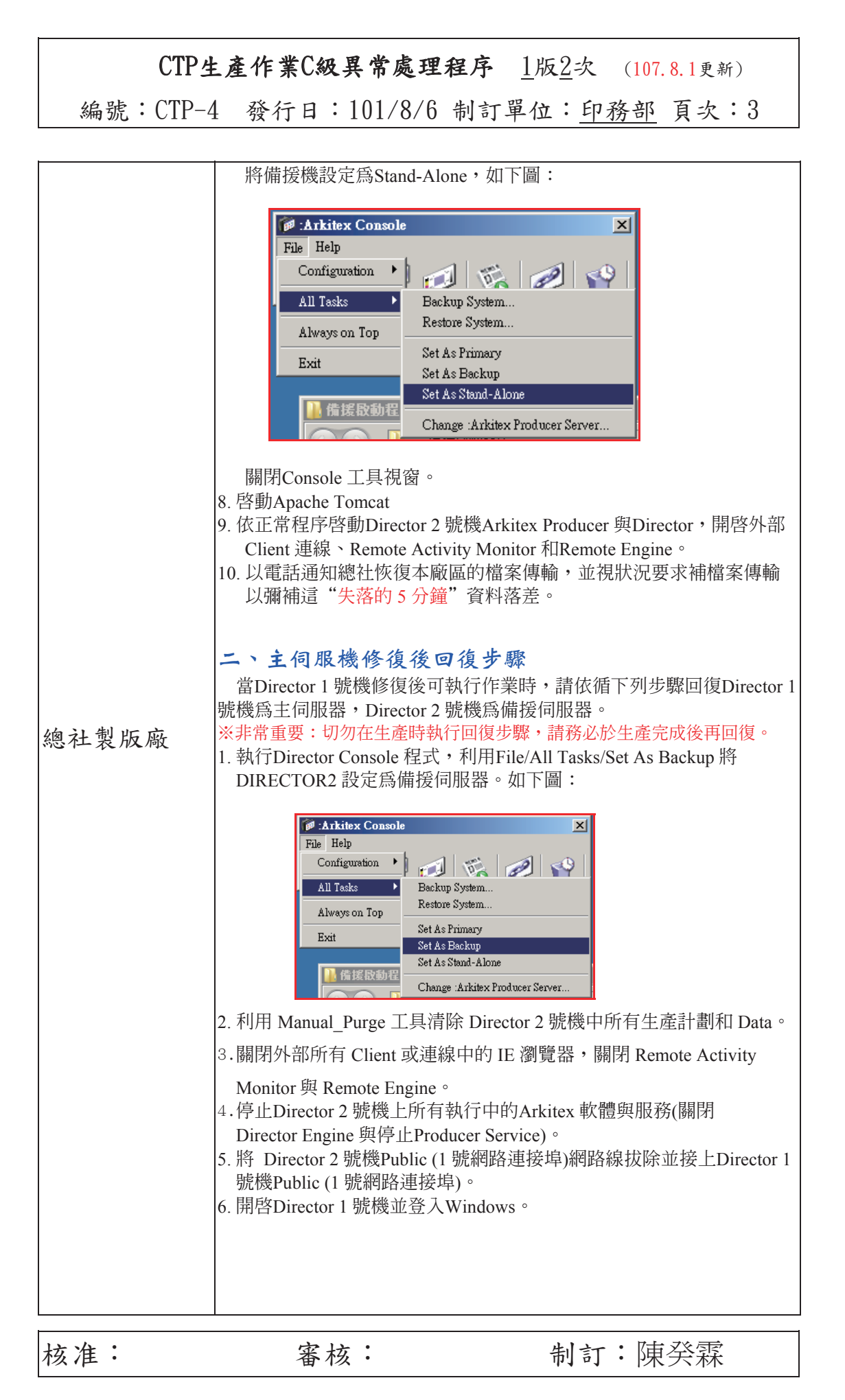

### ○ CTP 異常處理程序○

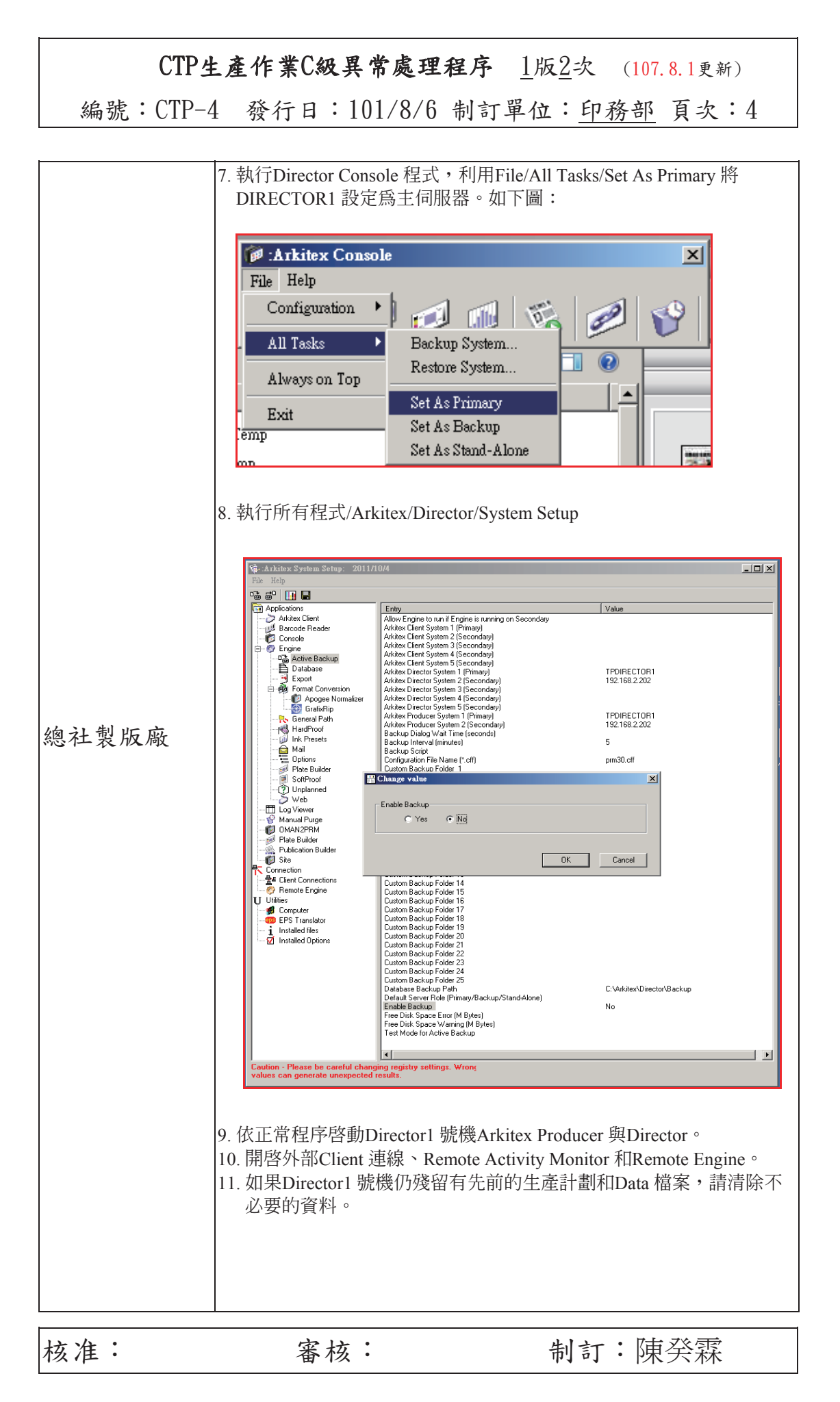

### ○ CTP 異常處理程序○

| CTP生产    | 產作業C級異常處理程序    | <u>1版2</u> 次 (107.8.1更新) |
|----------|----------------|--------------------------|
| 编號:CTP-4 | 發行日:101/8/6 制訂 | 單位: <u>印務部</u> 頁次:5      |

|     | 作業不變 |
|-----|------|
| 林口廠 |      |
| 高雄廠 |      |
|     |      |

註:有關"Arkitex Director備用機啟動與回復程序"詳細說明,包含:A. Arkitex Director/Producer 伺服器設備建置、B. Arkitex Director/Producer 備援機制、C. 備援機啓動步驟、D. 主伺服機修復後回復步驟,請參考AGFA廠商 提供的Arkitex Director備用機啟動與回復程序.PDF更新版本。(2012.6.22版本)

| CTP生產化      | <b>乍業C級異常處理程序 <u>1</u>版<u>2</u>次 (107.8.1</b> 更新) |
|-------------|---------------------------------------------------|
| 編號:CTP-5 考  | 發行日:101/8/6 制訂單位: <u>印務部</u> 頁次:1                 |
|             |                                                   |
| 1、異常定義:     |                                                   |
| 當日作業CTP     | <b>事版系統傳送主伺服機故障異常處理程序</b>                         |
| (COURIER),致 | 影響出報作業。                                           |
| 2、異常處理小組成   | .員:                                               |
| 2.1 汐止總部    | 值班人員。分機:3251、3252、2363                            |
| 製版廠:        | 日:林佩貞、涂愛銓、余思屏                                     |
|             | 夜:曾惠岳、蔣逢誠 或 陳癸霖 (分機:2802)。                        |
| 2.2 林口廠:    | 值班人員、楊文棋、王昱超。                                     |
|             | 分機:81321-5306、5307、5308                           |
| 2.3 高雄廠:    | 值班人員、林宗賢。分機:81711-5706、5719                       |
| 2.4 資管部:    | 值班人員。分機:2756、2926、2352                            |
|             | 高雄廠:潘泰宏。分機:81701-5706                             |
|             | (07)2211234轉7651                                  |

3、處理程序:

3.1 CTP傳版系統傳送主伺服機故障 影響情況:檔案無法傳送至各廠或單一廠,致該廠版面無法輸出。

| 處理單位處 理 方 | 式 |
|-----------|---|
|-----------|---|

| 核准: 審核: 制訂:陳癸霖 |
|----------------|
|----------------|

CTP生產作業C級異常處理程序 <u>1</u>版<u>2</u>次 (107.8.1更新)

編號:CTP-5 發行日:101/8/6 制訂單位:<u>印務部</u> 頁次:2

|               | <ol> <li>主伺服機故障,第2台取代的處理程序。</li> <li>主伺服機故障,第2台無法取代的處理程序。</li> <li>Arkitex Courier 備用機啟動與回復程序</li> <li>當Courier 1 號機無法作業時,請依循下列步驟啟動Courier 2 號機接續生產。</li> <li>登出Client 並關閉與Courier 連線中的IE 瀏覽器。</li> <li>停止Courier 1 號機上所有Arkitex Courier 服務並關閉1 號機。</li> <li>確認Courier 2 號機上所有Arkitex Courier 服務處於停止執行的狀態(可執行桌面上StopCourier.cmd來確認)。</li> <li>將 Courier 1 號機Public (1 號網路連接埠)網路線拔除並接上Courier 2 號機Public (1 號網路連接埠)。</li> <li>確認Courier 2 號機Public 網路正常運作(可用命令提示字元Ping 指令測試)。</li> <li>執行桌面上backup_util.bat 捷徑。</li> <li>(C:\Arkitex\Courier\active_backup\bin\backup_util.bat)</li> <li>7.如下圖所示,出現命令提示字元視窗與Arkitex Courier Backup Utility 視窗。特別<br/>注意: 「其累不可以留成了一個一個一個一個一個一個一個一個一個一個一個一個一個一個一個一個一個一個一個</li></ol>                                                                                                    |  |  |
|---------------|----------------------------------------------------------------------------------------------------|--|--|
| 製版廠<br>CTP 傳版 | <ul> <li>1. 大手 百二 四月 (1995) (1995)</li></ul> |  |  |
| 核准:           | 審核: 制訂:陳癸霖                                                                                                    |  |  |

| 🔄 :Arkitex Cour                                                                                                    | rier Backup Utility                                                                                                    |
|----------------------------------------------------------------------------------------------------|----------------------------------------------------------------------------------------------------|
| - System Info-                                                                                                    |                                                                                                    |
| Arkitex Home                                                                                                    | C:\Arkitex Browse                                                                                                    |
| Database                                                                                                    | MS SQL Server                                                                                                    |
| MSSQL User:                                                                                                    | Sa                                                                                                    |
| Password:                                                                                                    | ****                                                                                                    |
| -Create/Restor                                                                                                    | re Snapshot                                                                                                    |
| Location                                                                                                    | Browse                                                                                                    |
|                                                                                                    | Create Restore                                                                                                    |
| -Active Backur                                                                                                    |                                                                                                    |
| Database Bac                                                                                                    | ckups Path C:\Arkitex\Courier\active backup\backup Browse                                                                                                    |
|                                                                                                    |                                                                                                    |
|                                                                                                    | ACUVATE                                                                                                    |
|                                                                                                    | Exit Save                                                                                                    |
|                                                                                                    | 20 <del>0</del>                                                                                                    |
|                                                                                                    |                                                                                                    |
| 9.按上圖中藍色方                                                                                                    | j框的Activate 按鈕。                                                                                                    |
| 9.按上圖中藍色方<br>10. 接著出現如下                                                                                                    | f框的Activate 按鈕。<br>圖對話框,系統詢問是否要在Courier 2 號機啟動ActiveBackur                                                                                                    |
| 9.按上圖中藍色方<br>10. 接著出現如下 <br>能。因此時Co                                                                                                    | f框的Activate 按鈕。<br>圖對話框,系統詢問是否要在Courier 2 號機啟動ActiveBackup<br>purier 1 號機已發生問題無法使用,所以請按下"否(N)"按鈕                                                                                                    |
| 9.按上圖中藍色方<br>10. 接著出現如下 <br>能。因此時Co                                                                                                    | 7框的Activate 按鈕。<br>圖對話框,系統詢問是否要在Courier 2 號機啟動ActiveBackup<br>purier 1 號機已發生問題無法使用,所以請按下"否(N)"按鈕                                                                                                    |
| 9.按上圖中藍色方<br>10. 接著出現如下<br>能。因此時Co<br>Active Backu<br>Wo                                                                                                    | 7框的Activate 按鈕。<br>圖對話框,系統詢問是否要在Courier 2 號機啟動ActiveBackup<br>purier 1 號機已發生問題無法使用,所以請按下"否(N)"按鈕<br>up                                                                                                    |
| 9.按上圖中藍色方<br>10. 接著出現如下<br>能。因此時Co<br>Active Backu                                                                                                    | 5框的Activate 按鈕。<br>圖對話框,系統詢問是否要在Courier 2 號機啟動ActiveBackup<br>ourier 1 號機已發生問題無法使用,所以請按下"否(N)"按鈕<br>up                                                                                                    |
| 9.按上圖中藍色方<br>10. 接著出現如下<br>能。因此時Co<br>Active Backu                                                                                                    | 5框的Activate 按鈕。<br>圖對話框,系統詢問是否要在Courier 2 號機啟動ActiveBackup<br>purier 1 號機已發生問題無法使用,所以請按下"否(N)"按鈕<br>puld you like to enable active backup on this server.<br>是(Y) 否(U)                                                                                                    |
| 9.按上圖中藍色方<br>10. 接著出現如下 <br>能。因此時Co<br>Active Backu                                                                                                    | 5種的Activate 按鈕。<br>圖對話框,系統詢問是否要在Courier 2 號機啟動ActiveBackup<br>ourier 1 號機已發生問題無法使用,所以請按下"否(N)"按鈕<br>wuld you like to enable active backup on this server.<br>是(Y) 否(U)                                                                                                    |
| 9.按上圖中藍色方<br>10. 接著出現如下 <br>能。因此時Co                                                                                                    | 5種的Activate 按鈕。<br>圖對話框,系統詢問是否要在Courier 2 號機啟動ActiveBackup<br>purier 1 號機已發生問題無法使用,所以請按下"否(N)"按鈕<br>puld you like to enable active backup on this server.<br><b>EM</b> 否(U)<br>Courier 2 號機資料庫,等到出現啟動成功的訊息(如下圖),貝                                                               |
| <ul> <li>9.按上圖中藍色方</li> <li>10. 接著出現如下 </li> <li>能。因此時Co</li> <li>Active Backu</li> <li>Wo</li> <li>11. 此時開始啟動<br/>下 "Exit" 按錢</li> </ul>                                                                                                    | 5框的Activate 按鈕。<br>圖對話框,系統詢問是否要在Courier 2 號機啟動ActiveBackup<br>purier 1 號機已發生問題無法使用,所以請按下"否(N)"按鈕<br>uld you like to enable active backup on this server.<br><u> 足(Y)</u> 否(U)<br>Courier 2 號機資料庫,等到出現啟動成功的訊息(如下圖),貝<br>扭。                                                       |
| 9.按上圖中藍色方<br>10. 接著出現如下<br>能。因此時Co<br>Active Backu<br>① Wo<br>11. 此時開始啟動<br>下 "Exit" 按錄<br>Activate Stan                                                                                                    | 5種的Activate 按鈕。<br>圖對話框, 系統詢問是否要在Courier 2 號機啟動ActiveBackup<br>purier 1 號機已發生問題無法使用,所以請按下"否(N)"按鈕<br>wuld you like to enable active backup on this server.<br>原() 否())<br>Courier 2 號機資料庫,等到出現啟動成功的訊息(如下圖), 則<br>鈕。                                                             |
| 9.按上圖中藍色方<br>10. 接著出現如下<br>能。因此時Co<br>Active Backu<br>① Wo<br>11. 此時開始啟動<br>下 "Exit" 按鎖<br>Activate Stan<br>Activating                                                                                                    | 5種的Activate 按鈕。<br>圖對話框,系統詢問是否要在Courier 2 號機啟動ActiveBackup<br>purier 1 號機已發生問題無法使用,所以請按下"否(N)"按鈕<br>puld you like to enable active backup on this server.<br>原図 否(U)<br>Courier 2 號機資料庫,等到出現啟動成功的訊息(如下圖),貝<br>丑。                                                                |
| 9.按上圖中藍色方<br>10. 接著出現如下<br>能。因此時Co<br>Active Backu<br>① Wo<br>11. 此時開始啟動<br>下 "Exit" 按錄<br>Activate Stan<br>Activating                                                                                                    | 5框的Activate 按鈕。<br>圖對話框,系統詢問是否要在Courier 2 號機啟動ActiveBackup<br>purier 1 號機已發生問題無法使用,所以請按下"否(N)"按鈕<br>uld you like to enable active backup on this server.<br><u>夏(Y)</u> 否(U)<br>Courier 2 號機資料庫,等到出現啟動成功的訊息(如下圖),貝<br>田。                                                        |
| 9.按上圖中藍色方<br>10. 接著出現如下<br>能。因此時Co<br>Active Backu<br>① Wo<br>11. 此時開始啟動<br>下 "Exit" 按錄<br>Activate Stan<br>Activating                                                                                                    | 5種的Activate 按鈕。<br>圖對話框,系統詢問是否要在Courier 2 號機啟動ActiveBackup<br>purier 1 號機已發生問題無法使用,所以請按下"否(\)"按鈕<br>uld you like to enable active backup on this server.<br><b>夏(Y) 否(U)</b><br>Courier 2 號機資料庫,等到出現啟動成功的訊息(如下圖),貝<br>田。                                                        |
| 9.按上圖中藍色方<br>10. 接著出現如下 <br>能。因此時Co<br>Active Backu<br>① Wo<br>11. 此時開始啟動/<br>下 "Exit" 按鎖<br>Activate Stan<br>Activating                                                                                                    | 5種的Activate 按鈕。<br>圖對話框,系統詢問是否要在Courier 2 號機啟動ActiveBackup<br>purier 1 號機已發生問題無法使用,所以請按下"否(\)"按鈕<br>wild you like to enable active backup on this server.<br>LE(Y) 否(U)<br>Courier 2 號機資料庫,等到出現啟動成功的訊息(如下圖),貝<br>田。                                                             |
| <ul> <li>9.按上圖中藍色方</li> <li>10. 接著出現如下 <br/>能。因此時Co</li> <li>Active Backu</li> <li>Wo</li> <li>11. 此時開始啟動M<br/>下 "Exit" 按鍵</li> <li>Activate Stan<br/>Activating</li> <li>12. 接著按下Arkite</li> </ul>                                             | 5框的Activate 按鈕。<br>圖對話框,系統詢問是否要在Courier 2 號機啟動ActiveBackup<br>purier 1 號機已發生問題無法使用,所以請按下"否(N)"按鈕<br>uid you like to enable active backup on this server.<br><u>原(M)</u> <u>否(U)</u><br>Courier 2 號機資料庫,等到出現啟動成功的訊息(如下圖),則<br>田<br>出<br>ex Courier Backup Utility 視窗中的"Exit" 按鈕。 |
| <ul> <li>9.按上圖中藍色方</li> <li>10. 接著出現如下 <br/>能。因此時Co</li> <li>Active Backu</li> <li>Wo</li> <li>11. 此時開始啟動加下 "Exit" 按截</li> <li>Activate Stan</li> <li>Activate Stan</li> <li>Activating</li> <li>12. 接著按下Arkite</li> <li>13. 關閉命令提示:</li> </ul> | b<br>T<br>T<br>T<br>T<br>T<br>T<br>T<br>T<br>T<br>T<br>T<br>T<br>T                                                                                                    |
| <ul> <li>9.按上圖中藍色方</li> <li>10. 接著出現如下 <br/>能。因此時Co</li> <li>Active Backu</li> <li>Wo</li> <li>11. 此時開始啟動称下 "Exit" 按錄</li> <li>Activate Stan<br/>Activating</li> <li>12. 接著按下Arkite</li> <li>13. 關閉命令提示:</li> <li>14. 依正常程序啟!</li> </ul>        | f框的Activate 按鈕。<br>圖對話框, 系統詢問是否要在Courier 2 號機啟動ActiveBackup<br>purier 1 號機已發生問題無法使用,所以請按下"否(N)"按鈕<br>uld you like to enable active backup on this server.<br>LEV 否(U)<br>Courier 2 號機資料庫,等到出現啟動成功的訊息(如下圖),則<br>丑。                                                               |

核准:

制訂:陳癸霖

| (    | CTP生產作業C級異常處理程序 <u>1</u> 版 <u>2</u> 次 (107.8.1更新)                                                                                                    |
|------|----------------------------------------------------------------------------------------------------|
| 編號:( | CTP-5 發行日:101/8/6 制訂單位: <u>印務部</u> 頁次:4                                                                                                    |
|      |                                                                                                    |
|      | <ul> <li>D. 主伺服機修復後回復步驟<br/>當Courier 1 號機修復後可執行作業時,請依循下列步驟回復Courier 1 號機<br/>為主伺服器,Courier 2 號機為備援伺服器。</li> <li>※非常重要:切勿在生產時執行回復步驟,請務必於生產完成後再回復。</li> <li>1. 清除Courier 2 號機中所有生產計劃和Data 檔案。</li> <li>2. 登出Client 並關閉與Courier 連線中的匠瀏覽器。</li> <li>3. 停止Courier 2 號機上所有Courier 服務。</li> <li>4. 將 Courier 2 號機Public (1 號網路連接埠)網路線拔除並接上Courier 1 號機Public (1 號網路連接埠)。</li> <li>5. 開啟Courier 1 號機並登入Windows。</li> <li>6. 依正常程序啟動 Courier 1 號機所有 Courier 服務。</li> </ul> |
|      | 7. 如果 Courier 1 號機仍殘留有先前的生產計劃和 Data 檔案,請清除不必要的資料。                                                                                                    |
| 林口廠  | 作業不變                                                                                                    |
| 高雄廠  | 作業不變                                                                                                    |

| 核准: 審核: | 制訂:陳癸霖 |
|---------|--------|
|---------|--------|

| CTP生產化    | 作業C級異常處理程序 <u>1</u> 版 <u>1</u> 次 (107.8.1更新) |
|-----------|----------------------------------------------|
| 编號:CTP-6  | 發行日:101/8/6 制訂單位: <u>印務部</u> 頁次:1            |
|           |                                              |
| 1、異常定義:   |                                              |
| CTP傳版系統專  | 線網路異常,致影響出報作業者。                              |
| 2、異常處理小組成 | 5頁:                                          |
| 2.1 汐止總部  | 值班人員。分機:3251、3252、2363                       |
| 製版廠:      | 日:林佩貞、涂愛銓、余思屏                                |
|           | 夜:曾惠岳、蔣逢誠 或 陳癸霖(分機:2802)                     |
| 2.2 林口廠:  | 值班人員、楊文棋、王昱超。                                |
|           | 分機:81321-5306、5307、5308                      |
| 2.3 高雄廠:  | 值班人員、林宗賢。分機:81711-5706、5719                  |
| 2.4 資管部:  | 值班人員。分機:2756、2926、2352                       |
|           | 高雄廠:潘泰宏。分機:81701-5706                        |
|           | (07)2211234轉7651                             |

3、處理程序:

3.1 CTP傳版系統專線網路異常,致影響出報作業者。

| 處理單位處 理 方 | 式 |
|-----------|---|
|-----------|---|

| 核准:   | 審核:      | 制訂:陳癸霖 |
|-------|----------|--------|
| ••••• | <b>H</b> |        |

| CTP生     | 產作業C級異常處理和                     | 星序 <u>1</u> 版 <u>1</u> 次 (1 | 07.8.1更新)                             |          |
|----------|--------------------------------|-----------------------------|---------------------------------------|----------|
| 编號:CTP-6 | 發行日:101/8/6                    | 制訂單位: 印務                    | ·部 頁次:2                               |          |
|          |                                |                             |                                       |          |
|          | 一、台北汐止總社募<br>際網路(IE)正常,可<br>下: | 早二外廠連線專結<br>「透過internet連    | <網路故障,但約<br>線傳輸,作法:                   | 網如       |
|          | 二、由台北汐止總衫                      | L連線至二外廠指                    | f定IP,將接收(                             | 伺        |
|          | 服機(Director) D:                | \producerFo1de              | c\sheets\之下的                          | 钓        |
|          | 大版完成檔案,備的                      | 分至二外廠指定II                   | P目錄内,通知.                              | <u>_</u> |
|          | 外廠抓取。                          |                             |                                       |          |
| 台北汐止     | 1.林口廠:                         |                             |                                       |          |
| 製版廠      | A.台北連線IP:                      | 172.17.5.12,                | 將版面檔案存入                               | -        |
|          | 指定目錄內,                         | 通知林口廠抓耶                     | 【檔案後續處理]                              | 交        |
|          | 版。                             |                             |                                       |          |
|          | B.台北完成資料                       | 斗備份後,存USB                   | ,專人開車前往                               | -        |
|          | 林口廠處理。                         |                             |                                       |          |
|          | 2.高雄廠:台北道                      | 电線IP:172.17.                | 21.12,將版面                             | 檔        |
|          | 案存入指定目錄                        | <b>永内,通知高雄廊</b>             | <b>城取檔案後續</b>                         | 處        |
|          | 理交版。                           |                             |                                       |          |
|          | 作法一:                           |                             |                                       |          |
|          | 1.林口廠值班人員持                     | 妄獲台北通知後,                    | 進電腦内部連約                               | 線        |
|          | IP:192.168.9.2                 | 45°<br>日内 区町人山              | 伟兴化户上北方                               | r.       |
|          | 2. 止吊理禄王\page                  | 日球,抓取日北                     | (停达的元成版II)                            | IJ       |
| 林口廠      | 福采, 低夜頃作来<br>Nowodnivon 佐娄     | (任)了,丁期假家<br>日绕,龄山的屿。       | (全权)主                                 |          |
|          | Newsuriver作来                   | 日歌,制山中版                     | 5                                     |          |
|          | 1 林口廠值班人員將                     | 客台北提供的完成                    | ;版面 IISB,存)                           | λ.       |
|          | 指定電腦,依後續                       | 青作業程序,手動                    | h 複製(空投)至                             |          |
|          | Newsdriver 作業                  | 目錄,輸出印版                     | · · · · · · · · · · · · · · · · · · · | -        |
|          | 1.高雄廠值班人員招                     | 妄獲台北通知後,                    | 進電腦内部連約                               | 線        |
|          | IP:192.168.7.7                 | 0 •                         |                                       |          |
| 高雄廠      | 2.正常連線至\page                   | 目錄,抓取台北                     | 傳送的完成版面                               | 5        |
|          | 檔案,依後續作業利                      | z序,手動複製                     | (空投)至                                 |          |
|          | Newsdriver 作業目到                | <b>渌,輸出印版。</b>              |                                       |          |
| 核准:      | 審核:                            | 制訂:                         | 陳癸霖                                   |          |

| CTP生产    | <b>產作業C級異常處理程序</b> <u>1</u> 版 <u>1</u> 次 (107.8.1更新) |  |
|----------|------------------------------------------------------|--|
| 编號:CTP-6 | 發行日:101/8/6 制訂單位: <u>印務部</u> 頁次:3                    |  |
|          |                                                      |  |
| 各廠連線網際網路 | 林口廠:172.17.5.12 (台北連線)                               |  |
| IP (雙網卡) | 192.168.9.245 (林口廠内部連線)                              |  |
|          | 高雄廠:172.17.21.12 (台北連線)                              |  |

192.168.7.70 (高雄廠内部連線)

使用者名稱: page 密碼: 12345

Γ

| 核准: 番核: 制訂:陳关森 | 核准: | 審核: | 制訂:陳癸霖 |
|----------------|-----|-----|--------|
|----------------|-----|-----|--------|

| CTP生產作      | 業C級異常處理程序 <u>1</u> 版 <u>1</u> 次 (107.8.1更新) |
|-------------|---------------------------------------------|
| 編號:CTP-7 發  | 行日:101/10/11 制訂單位: <u>印務部</u> 頁次:1          |
|             |                                             |
| 1、異常定義:     |                                             |
| Director完成大 | 版核准,但版面空白無顯示縮圖異常處理程序。                       |
| 2、異常處理小組成   | 員:                                          |
| 2.1 汐止總部    | 值班人員。分機:3251、3252、2363                      |
| 製版廠:        | 日:林佩貞、涂愛銓、余思屏                               |
|             | 夜:曾惠岳、蔣逢誠 或 陳癸霖 (分機:2802)。                  |
| 2.2 林口廠:    | 值班人員、楊文棋、王昱超。                               |
|             | 分機:81321-5306、5307、5308                     |
| 2.3 高雄廠:    | 值班人員、林宗賢。分機:81711-5706、5719                 |
| 2.4 資管部:    | 值班人員。分機:2756、2926、2352                      |
|             | 高雄廠:潘泰宏。分機:81701-5706                       |
|             | (07)2211234轉7651                            |

3、處理程序:

3.1 Director完成大版核准,但版面空白無顯示縮圖異常處理程序。

| 處理單位處 理 方 | 式 |
|-----------|---|
|-----------|---|

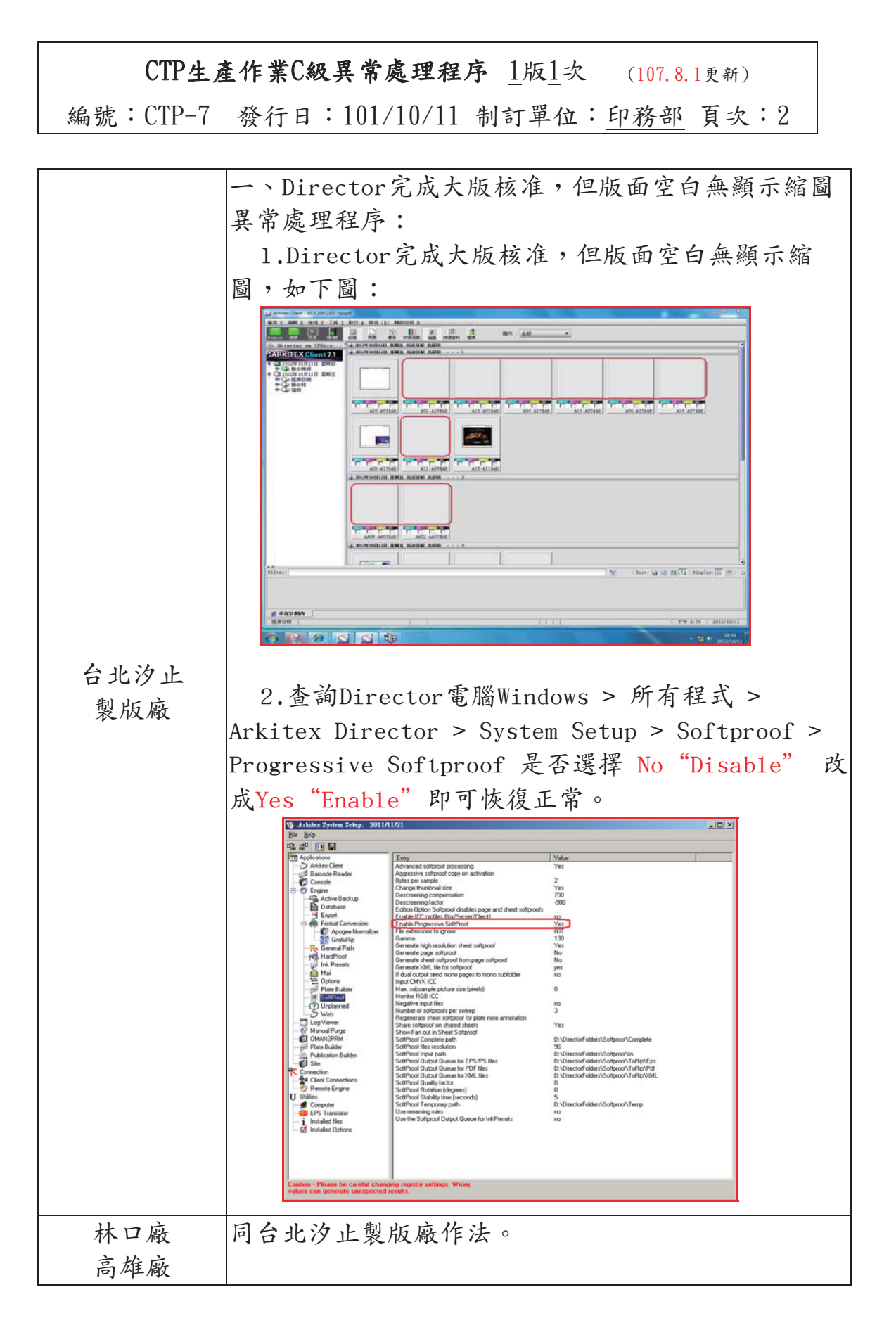

| 核准: | 審核: | 制訂:陳癸霖 |
|-----|-----|--------|
|-----|-----|--------|

| CTP生產作業C級異常處理程序 <u>1</u> 版 <u>1</u> 次 (107.8.1更新) |          |                                    |  |
|---------------------------------------------------|----------|------------------------------------|--|
| 斜                                                 | 备號:CTP-8 | 發行日:101/10/4 制訂單位: <u>印務部</u> 頁次:1 |  |
|                                                   |          |                                    |  |
| 1 .                                               | 異常定義:    |                                    |  |
| DirectorFolers\in\之下資料無法消化異常處理程序。                 |          |                                    |  |
| 2、異常處理小組成員:                                       |          |                                    |  |
| 2.1                                               | 汐止總部     | 值班人員。分機:3251、3252、2363             |  |
|                                                   | 製版廠:     | 日:林佩貞、涂愛銓、余思屏                      |  |
|                                                   |          | 夜:曾惠岳、蔣逢誠 或 陳癸霖 (分機:2802)          |  |
| 2.2                                               | 林口廠:     | 值班人員、楊文棋、王昱超。                      |  |
|                                                   |          | 分機:81321-5306、5307、5308            |  |
| 2.3                                               | 高雄廠:     | 值班人員、林宗賢。分機:81711-5706、5719        |  |
| 2.4                                               | 資管部:     | 值班人員。分機:2756、2926、2352             |  |
|                                                   |          | 高雄廠:潘泰宏。分機:81701-5706              |  |
|                                                   |          | (07)2211234轉7651                   |  |

3、處理程序:

3.1 DirectorFolers\in\之下資料無法消化異常處理程序。

| 處 | 理 | 甲 | 位處 | 理 | 方 | 式 |
|---|---|---|----|---|---|---|
|---|---|---|----|---|---|---|

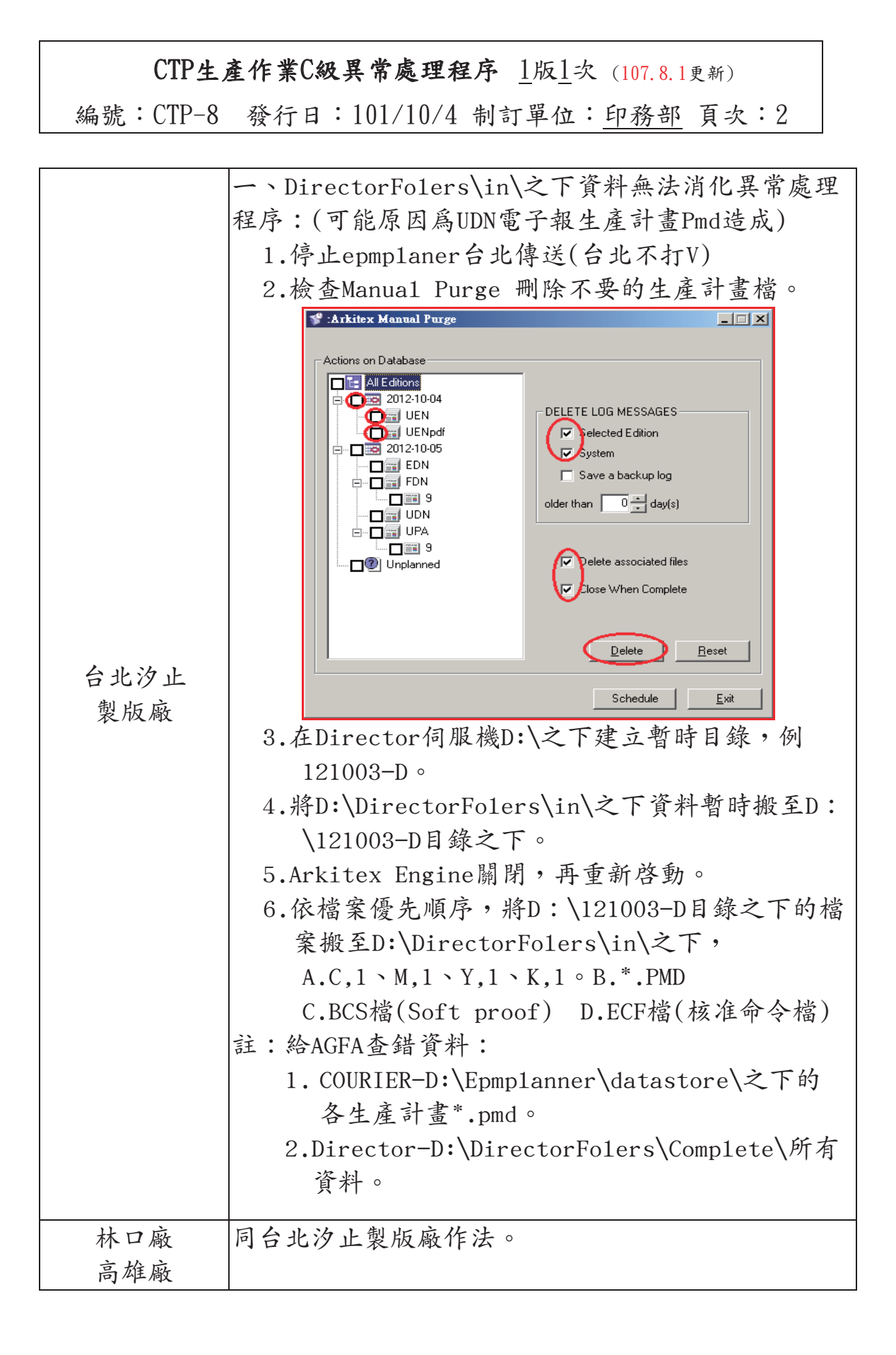

| 核准: | 審核:     | 制訂:陳癸霖 |
|-----|---------|--------|
|     | ing 124 |        |